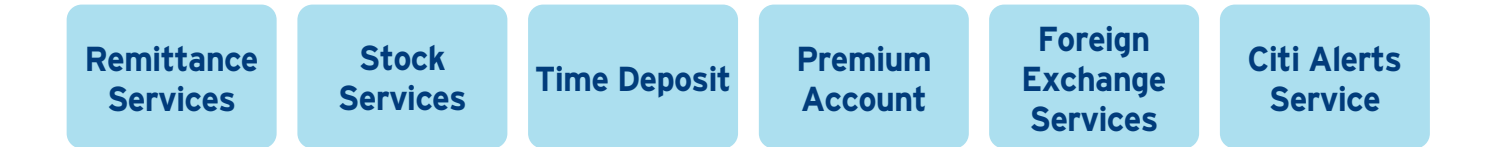

## **Remittance Services**

Enjoy the convenience of making transfers to Citibank or other banks' accounts through online or mobile banking

#### HKD Local Inter-bank Funds Transfer - Future Dated

| ¢χ                                |          |                                 | ▼ CONTACT US Q                                       | HELP SECURITY                |
|-----------------------------------|----------|---------------------------------|------------------------------------------------------|------------------------------|
| citibank                          |          |                                 |                                                      |                              |
|                                   |          |                                 |                                                      |                              |
| My Citi Payments & Transfer       | s Wealth | h Management Services           |                                                      | Sign Off                     |
| Velcome to Citibank Online        | YXKXTX   | NX YXEX   Last Login: We        | dnesday 4/29/2015 10:03 AM   My Profile   🙆 Messages |                              |
| PAYMENTS & TRA                    | NSFER    | s                               |                                                      |                              |
|                                   |          |                                 |                                                      | Step 1 of 2: Provide Details |
| TRANSFER                          |          | Make A Payme                    | nt / Transfer / Foreign Currency Conversion          | step 1 or 3: Provide Details |
| MANAGE PAYEE LIST                 | 6        | Please provide the follo        | wing information.                                    |                              |
| MANAGE PAYMENTS &<br>TRANSACTIONS |          | To Account:                     | FSDF: 004-291-2343435                                | ×                            |
|                                   |          |                                 | Please click here to * Add a New Payee               |                              |
|                                   | e        | From Account                    | chedung. Accordouse mul sea, 201, 10 Available now   |                              |
|                                   |          | Amount: (HKD)<br>Transfer Date: | 10000                                                |                              |
|                                   |          |                                 | Future Date 05/04/2015     []]     (MM/DD/YYYY)      |                              |
|                                   |          |                                 | Set a recurring Transfer                             |                              |
|                                   |          | Message                         | *                                                    |                              |
|                                   |          |                                 | Ψ                                                    |                              |

## **Stock Services**

The newly added stock trading functions allow you to seize investment opportunities any time.

#### 1. Regular Savings Plan

Invest as low as HK\$1,000 per month to build a first-class portfolio of shares in listed companies on the Hong Kong Stock Exchange (HKEx), including blue chips that are well established and suitable for long term investment.

| 中文                                                                                                    | CONTACT US                                                                                                    | Q HELP SECURITY                                                |
|----------------------------------------------------------------------------------------------------|----------------------------------------------------------------------------------------------------|----------------------------------------------------------------|
| <b>citi</b> bank                                                                                                    |                                                                                                    |                                                                |
| My Citi Payments & Transfers Wealth Man                                                                                                    | sgement Services                                                                                                    | Sign Off                                                       |
| Welcome to Citibank Online ! FXNX XIXG CXIXI                                                                                                    | 🕴   Last Login: Monday 3/16/2015 3:15 PM   My Profile   🙆 Messag                                                                                                    | iges                                                           |
| STOCK TRADING                                                                                                    |                                                                                                    |                                                                |
| TRADE NOW MY TRADES STOCK MY AC                                                                                                    | COUNT IPO CORPORATE REGULAR IN TOOLBOX RESEAR                                                                                                    | NEW INFO STOCK<br>CENTER TRANSFER                              |
| Plan Overviev Setup Plan                                                                                                    |                                                                                                    |                                                                |
| Setun Plan                                                                                                    |                                                                                                    | Step 1 of 4: Provide Details                                   |
| Please provide some details for your Regular \$                                                                                                    | Savings Plan.                                                                                                    |                                                                |
| Securities Account                                                                                                    | 20220289990                                                                                                    |                                                                |
| Market                                                                                                    | нк                                                                                                    |                                                                |
| Source of Fund:                                                                                                    | MaxiSavings Checking Account.XXXXX558 HKD 9,266,969.92                                                                                                    |                                                                |
| 3                                                                                                    | available balance                                                                                                    |                                                                |
| Stock Code:                                                                                                    | م 20000                                                                                                    |                                                                |
| Stock Name:                                                                                                    | HK & CHINA GAS                                                                                                    |                                                                |
| Effective Month:                                                                                                    | 2015 * 4 *                                                                                                    |                                                                |
|                                                                                                    | 2010 • 4 •                                                                                                    | 3                                                              |
|                                                                                                    |                                                                                                    | Cantel NEXT                                                    |
| Important Notice:<br>1. The minimum monthly investment contribution am                                                                                                    | ount for each stock is HK\$1,000 and should be in multiples of HK\$ 500.                                                                                                    |                                                                |
| <ol> <li>Monthly Execution Day will fail on the 10th of ea</li> <li>A new instruction should be submitted before 7.</li> <li>If we cannot debit the monthly contribution amounts</li> </ol> | In month. If the Execution Date fails on a HKEX non trading day it will be deferred<br>00 pm on the 9th of the month to take effect on that month.<br>Int on the plan Execution Date due to insufficient fund in your account, a service | d to the next HKEX trading day.                                |
| Information provided by<br>AAStocks                                                                                                    |                                                                                                    |                                                                |
| AAstoges Disclamer                                                                                                    |                                                                                                    |                                                                |
| GROUP.COM ABOUT CITI REGULATORY                                                                                                    | DISCLOSURES IMPORTANT NOTICE WAYS TO BANK TERMS                                                                                                    | S & CONDITIONS PRIVACY CAREERS SITE                            |
| bank                                                                                                    | Citigroup.com is the global source of information about and access to fit                                                                                                    | financial services provided by the Citigroup family of compare |
|                                                                                                    |                                                                                                    | Copyright to 2015 Chigroup                                     |
|                                                                                                    |                                                                                                    |                                                                |
|                                                                                                    |                                                                                                    |                                                                |
|                                                                                                    |                                                                                                    |                                                                |
|                                                                                                    |                                                                                                    |                                                                |

### 2.Corporate Action

One-time submission and set up a permanent corporate cash or scrip dividend instruction.

| 中文                                                          |                                                                                           |                                                         | CONTACT US Q HELP SECURITY                                                                                                    |                                                                                                   |
|-------------------------------------------------------------|-------------------------------------------------------------------------------------------|---------------------------------------------------------|----------------------------------------------------------------------------------------------------|---------------------------------------------------------------------------------------------------|
| <b>citi</b> bank                                            |                                                                                           |                                                         |                                                                                                    |                                                                                                   |
| My Citi Payments &                                          | Transfers Wealth Management                                                               | Services                                                | Sign Off                                                                                                    |                                                                                                   |
| Welcome to Citibank C                                       | Online ! KX XAX HX   LastLogin: T                                                         | hursday 2/12/2015 3:35 PM   My                          | y Profile   🙆 Messages                                                                                                    |                                                                                                   |
| STOCK TRAD                                                  | ING                                                                                       |                                                         |                                                                                                    |                                                                                                   |
| TRADE NOW MY TRA                                            | DES STOCK<br>SNAPSHOT MY ACCOUNT IN                                                       | PO CORPORATE REGULAR<br>ACTIONS SAVINGS PLAI            | N MY TOOLBOX RESEARCH NFO<br>CENTER TRANSFER                                                                                   |                                                                                                   |
| Event Overview Per                                          | rmanent Cash/Scrip Dividend Instru                                                        | ction                                                   |                                                                                                    |                                                                                                   |
| Corporate A                                                 | ctions Event Overvie                                                                      | w                                                       |                                                                                                    |                                                                                                   |
| Here are all your volu                                      | ntary corporate actions.                                                                  |                                                         |                                                                                                    | One-time corporate action instruction                                                             |
| Securities Account:                                         | XXXXXXX5882                                                                               | v                                                       |                                                                                                    | Log onto Citibank Online or Citibank Mobile                                                       |
| Market:                                                     | НК                                                                                        |                                                         |                                                                                                    | Click on Wealth Management > Stock Trading                                                        |
| Notice Compared                                             | A - 41                                                                                    |                                                         |                                                                                                    | Click on Wealth Management / Stock Indaling                                                       |
| Stock Code >                                                | Stock Name                                                                                | Description                                             | Reply Due Date A Status                                                                                                    | 1. Corporate Actions                                                                              |
| 00014                                                       | HYSAN DEV                                                                                 | Dividend with Ca                                        | ash/Scrip Option 07/29/2016 05:00 P.M. 2 Pending Reply                                                                         | 2 Click Donding Ponly                                                                             |
|                                                             |                                                                                           |                                                         |                                                                                                    |                                                                                                   |
| Corporate Actions -                                         | Dividend With Cash/Scrip Opt                                                              | ion                                                     |                                                                                                    | 3. Select the instruction option and click                                                        |
| Securities Account                                          | X000003518                                                                                |                                                         |                                                                                                    | Next to proceed                                                                                   |
| Market                                                      | нк                                                                                        |                                                         |                                                                                                    |                                                                                                   |
| Stock Code:                                                 | 00005                                                                                     |                                                         | AYS TO BANK TERMS & CONDITIONS PRIVACY CAREERS SITEMAP                                                                         |                                                                                                   |
| Trading Currency:                                           | HKD                                                                                       |                                                         |                                                                                                    |                                                                                                   |
| Event Description:                                          | Dividend with Cash/Scrip Option                                                           |                                                         | ation about and access to financial services provided by the Citigroup family of companies.<br>Copyright © 2015 Citigroup Inc. |                                                                                                   |
| Event Reference:                                            | 1427311561126092                                                                          |                                                         |                                                                                                    |                                                                                                   |
| Record Date (MM/DD/YYY):                                    | 11/03/2014                                                                                |                                                         |                                                                                                    |                                                                                                   |
| Dividend Rate:                                              | HKD 1.0000000                                                                             |                                                         |                                                                                                    |                                                                                                   |
| Re-Investment Price:                                        | Unavailable                                                                               |                                                         |                                                                                                    |                                                                                                   |
| 2 struction:                                                | RA.                                                                                       |                                                         |                                                                                                    |                                                                                                   |
| © Option 1                                                  | Accept 100% Scrip Dividend                                                                |                                                         |                                                                                                    |                                                                                                   |
| © Option 2                                                  | Accept 100% Cash Dividend                                                                 |                                                         |                                                                                                    |                                                                                                   |
| © Option 3                                                  | Remaining shares will be received in cash.                                                |                                                         | 中文                                                                                                    | ▼ CONTACT US Q HELP SECURITY                                                                      |
| Reply Due Date:<br>Note: Your changes of instruction will b | 11/28/2014 05:00 P.M.<br>te applicable to this event only. All future dividends collecter | d will follow with your established Permanent instructi |                                                                                                    |                                                                                                   |
|                                                             |                                                                                           |                                                         | Citibalik                                                                                                    |                                                                                                   |
| -                                                           |                                                                                           |                                                         | My Citi Payments & Transfers Wealth Management Serv                                                                            | vices 🔒 Sign Off                                                                                  |
| Permanent o                                                 | corporate actio                                                                           | on instruction                                          | Welcome to Citibank Online ! FXNX XIXG CXIXN   Last Login: I                                                                   | Monday 3/16/2015 3:15 PM   My Profile   🚺 Messages                                                |
| Log onto Ci<br>Mobile Click                                 | itibank Online<br>( on Wealth Ma                                                          | or Citibank                                             | STOCK TRADING                                                                                                    |                                                                                                   |
| Stock Tradin                                                | n                                                                                         | anagement                                               |                                                                                                    |                                                                                                   |
| 1. Corporate                                                | Actions                                                                                   |                                                         | TRADE NOW MY TRADES STOCK<br>SNAPSHOT MY ACCOUNT IPD                                                                           | CORPORATE REGULAR MY TOOLBOX RESEARCH NIFO STOCK TRANSFER                                         |
|                                                             |                                                                                           |                                                         | Event Overview Permanent Cash/Scrip Dividend Instruction                                                                       | 1                                                                                                 |
| 2. Permane<br>Instructio                                    | ent Cash/Scr<br>on                                                                        | ip Dividend                                             | Corporate Actions Event Overview                                                                                               | 2                                                                                                 |
| • • • • • •                                                 |                                                                                           |                                                         | Here are all your voluntary corporate actions.                                                                                 |                                                                                                   |
| 3. Input the                                                | e Stock Code                                                                              | , select the                                            | Securities Account VYYYYY0000                                                                                                  |                                                                                                   |
| Instructio                                                  | on Option and                                                                             | click Next to                                           |                                                                                                    |                                                                                                   |
| proceed                                                     |                                                                                           |                                                         | Market: HK 🔻                                                                                                    |                                                                                                   |
|                                                             |                                                                                           |                                                         | Voluntary Corporate Actions                                                                                                    |                                                                                                   |
|                                                             |                                                                                           |                                                         | Stock Code Stock Name                                                                                                    | Description Reply Due Date Status                                                                 |
|                                                             |                                                                                           |                                                         | There are no records available for the selected Account/Mark                                                                   | ket.                                                                                              |
|                                                             |                                                                                           |                                                         | Setup Permanent Cash/Scrip Dividend Instruction                                                                                | Step 1 of 3: Provide Details                                                                      |
|                                                             |                                                                                           |                                                         |                                                                                                    |                                                                                                   |
|                                                             |                                                                                           |                                                         | Securities Account: XXXXXXXXXXXXXXXXXXXXXXXXXXXXXXXXXXXX                                                                       |                                                                                                   |
|                                                             |                                                                                           |                                                         | Market HK 3                                                                                                    | CONDITIONS PRIVACY CAREERS SITEMAP                                                                |
|                                                             |                                                                                           |                                                         | Stock Name: MTR CORPORATION                                                                                                    |                                                                                                   |
|                                                             |                                                                                           |                                                         | Currency: HKD                                                                                                    | iciai services provide digi the citigroup tamily of companies.<br>Copyright © 2015 Citigroup Inc. |
|                                                             |                                                                                           |                                                         | Instruction:                                                                                                    |                                                                                                   |
|                                                             |                                                                                           |                                                         | Option 1 Accept 100% Scrip Dividend     Option 2 Accept 100% Scrip Dividend                                                    |                                                                                                   |
|                                                             |                                                                                           |                                                         | Coppon 2 Accept 100% Cash Dividend                                                                                             |                                                                                                   |
|                                                             |                                                                                           |                                                         |                                                                                                    | Cancel NEXT                                                                                       |

#### 3. Stock Transfer-in

You can now transfer-in your stock holdings from other financial institution to Citibank via Citibank Online.

| <b>cíti</b> bank                                                                                                    |                                                               |                                                               |                                                                                                    |
|----------------------------------------------------------------------------------------------------|---------------------------------------------------------------|---------------------------------------------------------------|----------------------------------------------------------------------------------------------------|
| citi                                                                                                    |                                                               |                                                               |                                                                                                    |
| Simple steps to transfer-in st                                                                                                    | ock via Citibank Onl                                          | ine                                                           |                                                                                                    |
| >> Submit transfer-out request to the fir<br>>> Log on Citibank Online to fill in reque                                                                                                    | nancial institution thatt you v<br>ested information and subm | want to transfer out the stock<br>nit                         |                                                                                                    |
| My Citi     Payments & Transt     Wealth Management     Server       Welcome to Citibank Online !     FXI     Stock Trading       ACCOUNT SUMMARY     • FX / Gold Order Watching       • Checking Accounts (1     Market Watch       Account Name     Account     type       Checking :     Checking       • Recent Transactions     Checking | y 4/14 2015 7:03 PM   My Profile                              | Sign Off  ages                                                | Submit transfer-out request to a financia<br>institution.<br>• Log onto Citibank Online                                                                                           |
| STOCK TRADING                                                                                                    | PORATE RECULAR MY TOOLBOX RESEARC                             | CH TRANSFER<br>CENTE TRANSFER<br>Step 1 of 3: Provide Details | <ul> <li>1. Click Wealth Management</li> <li>2. Stock Trading</li> <li>3. Stock Transfer</li> <li>4. New Instruction</li> <li>Fill in requested information and submit</li> </ul> |
| Securities Account: 2000003990<br>Transfer Type: Transfer in<br>Market: HK  Financial Institution Name:<br>CASS Participant ID:<br>Account Number:<br>Value Date:<br>Stock Code Quantity<br>Enter Stock Code Quantity<br>Emportant Notice:<br>1. Pases provide the same atock information in your transfer-in document                        | Average Unit Cost                                             | ADD STOCK<br>• Cancel NEXT                                    |                                                                                                    |

## **Time Deposit**

One-stop Time Deposit service on a single page, allowing clients to check their existing Time Deposit(s) and related information, as well as modifying the rollover instruction.

| <b>iti</b> bank                                      | 1                                                     |                                                        |                                                              |                                          |                       |                  |                |                     |                   |                  |                  |                    |                    |          |           |
|------------------------------------------------------|-------------------------------------------------------|--------------------------------------------------------|--------------------------------------------------------------|------------------------------------------|-----------------------|------------------|----------------|---------------------|-------------------|------------------|------------------|--------------------|--------------------|----------|-----------|
| y Citi Payments & 1                                  | Transfers Wealth Ma                                   | anagement Service                                      | \$                                                           |                                          |                       |                  | 🔒 Sign Off     |                     |                   |                  |                  |                    |                    |          |           |
| elcome to Citibank O                                 | Online ! MASSIMO AME                                  | ROSINI   Last Login:                                   | Monday 3/16/2015 4:40                                        | PM   My Profile                          | 0 Messages            |                  |                | _                   |                   |                  |                  |                    |                    |          |           |
| IME DEPOSI                                           | т                                                     |                                                        |                                                              |                                          |                       |                  |                |                     |                   |                  |                  |                    |                    |          |           |
| ET UP TIME DEPOSIT                                   | DEPOSIT SUMMARY                                       |                                                        |                                                              |                                          |                       |                  |                |                     |                   |                  |                  |                    |                    |          |           |
| SET UP A TI                                          | ME DEPOSIT                                            |                                                        |                                                              |                                          |                       | Step 1 of 3 : Pr | rovide Details | _                   |                   |                  |                  |                    |                    |          |           |
| Please provide detail:                               | ls to set up a Time Dep                               | osit.                                                  |                                                              |                                          |                       |                  |                |                     |                   |                  |                  |                    |                    |          |           |
| Currency Manager Acc                                 | count : >>>>                                          | 000(170)                                               |                                                              |                                          |                       |                  |                |                     |                   |                  |                  |                    |                    |          |           |
| Deposit Type :                                       | REG                                                   | ULAR TIME DEPOSIT                                      |                                                              |                                          |                       |                  |                |                     | <b></b> 1.        | The se           | ervice           | is grou            | uped               | under    | •         |
| Fransfer From :                                      | Cal                                                   | I Deposit X0000X1707                                   | CHPS036 AUD 994,409                                          | 66 On Deposit                            | Y                     |                  |                |                     |                   | Wealth           | n Man            | ageme              | nt                 |          |           |
| Debit Amount :                                       | 100                                                   | A 00                                                   | UD Modify Details                                            |                                          |                       |                  |                |                     | - 2.              | To set           | up a T           | ime De             | posit              | , pleas  | se sele   |
|                                                      |                                                       |                                                        |                                                              |                                          |                       |                  | IEW RATES      |                     |                   | Debit            | Αссοι            | unt be             | fore               | choos    | sing t    |
|                                                      | нкр                                                   | USD                                                    | AUD                                                          | NZD                                      | CAD                   | GRP              |                |                     |                   | Time [           | Depos            | it curre           | ency               |          | 2         |
| X Conversion Rate                                    | 1 AUD = 5.8348 HKI                                    | 0 1 AUD = 0.7522 US                                    | SD 1 AUD = 1.0000 AU                                         | D 1 AUD = 1.0202                         | NZD 1 AUD = 0.9595 CA | D 1 GBP = 1      | .9688 AUD      |                     | - 3               | Soloc            | troc             | noctiv             | (0 3)              | ccour    | nte f     |
| Converted Amount                                     | HKD 58,348.99                                         | UBD 7,522.11                                           | AUD 10,000.00                                                | NZD 10,202.26                            | CAD 9,595.09          | GBP 5,079        | 9.10           |                     | J.                | donosi           | iting t          | bo Drii            |                    | l and    | Intory    |
| Rate Details                                         | Details                                               | Details                                                | Details                                                      | Details                                  | Details               | Details          |                |                     |                   | uepos            | iling l<br>4     | ne Pin             | icipa              | i dilu   | intere    |
| Fenor /<br>nterest Rate(% p.a.)                      | HKD                                                   | USD                                                    | AUD                                                          | NZD                                      | CAD                   | GBP              |                |                     |                   | eanneo           | J                |                    |                    |          |           |
| 7 Days                                               | © 0.0100                                              | © 0.0300                                               | © 0.7400                                                     | © 1.5400                                 | © 0.2900              | © 0.2900         |                |                     |                   |                  |                  |                    |                    |          |           |
| 14 Days                                              | © N.A.                                                | © 0.0300                                               | O N.A.                                                       | O N.A.                                   | © N.A.                | © N.A.           |                |                     |                   |                  |                  |                    |                    |          |           |
| 1 Month                                              | © N.A.                                                | © 0.0300                                               | © 0.8800                                                     | © 1.7300                                 | © 0.2600              | © 0.2900         |                |                     |                   |                  |                  |                    |                    |          |           |
| 2 Months                                             | © N.A.                                                | © 0.0800                                               | 0.8600                                                       | 0 1.6600                                 |                       | A                |                |                     |                   |                  |                  |                    |                    | _        |           |
| 6 Months                                             | O N.A.                                                | 0.1100                                                 | 0.8800                                                       | 0 1.6400                                 | TA                    |                  |                |                     |                   |                  |                  |                    |                    |          |           |
| 12 Months                                            | © N.A.                                                | © 0.2400                                               | ◎ 1.2100                                                     | © 1.5900                                 | citibank              | (                |                |                     |                   |                  |                  |                    |                    |          |           |
|                                                      |                                                       |                                                        |                                                              |                                          | My Citi Payments &    | Transfers        | Wealth Manag   | jement Se           | rvices            |                  |                  |                    |                    |          | 🔒 Sign Of |
| Renewal Instruction:                                 | Do                                                    | Not Renew                                              |                                                              | •                                        | Welcome to Citibank   | Online! MASS     | SIMO AMBRO     | SINI   Last L       | .ogin: Monday 3   | /16/2015 4:48 PI | II   My Profile  | 0 Message          | S                  |          |           |
| )isposition Instruction                              | n: Tra                                                | nsfer Principal and Inte                               | erest into different accour                                  | its 💌                                    |                       |                  |                |                     |                   |                  |                  |                    |                    |          |           |
| ransfer Principal Into                               | che                                                   | ecking XXXXXX6297 Hi                                   | KD 6,876.80 Available No                                     | w                                        | TIME DEPOS            | ят               |                |                     |                   |                  |                  |                    |                    |          |           |
| ransfer Interest Into:                               | Stal                                                  | tement Savings XXXXX                                   | X2130 HKD 97,234.37 A                                        | vailable Now                             |                       |                  |                |                     |                   |                  |                  |                    |                    |          |           |
| Please note:                                         |                                                       | -                                                      |                                                              |                                          | SET UP TIME DEPOSIT   | DEPOSIT SUI      | MMARY          |                     |                   |                  |                  |                    |                    |          |           |
| nterest rates and foreign<br>alculation based on the | n exchange rates quoted a<br>foreign exchange rate qu | above are for reference o<br>oted above. Your actual i | only and are not guaranteed,<br>nterest rate and actual Depo | and are subject to<br>sit Amount will be | Deposit Sur           | nmary            |                |                     |                   |                  |                  |                    |                    |          |           |
| eal-time Booking Hou                                 | urs:                                                  |                                                        |                                                              |                                          | 4                     |                  |                |                     |                   |                  |                  |                    |                    |          |           |
| at (HKD & RMB deposits                               | is only) 09:00 A.M 08:00                              | P.M.                                                   |                                                              |                                          | Current Time Depos    | sits             |                |                     |                   |                  |                  |                    |                    |          |           |
| or time deposit setup ins                            | struction submitted outside                           | e real-time booking hours,                             | your instruction will be exe                                 | cuted on the next I                      | Account Number        | V                | /alue<br>)ate  | Deposit<br>Currency | Deposit<br>Amount | Maturity<br>Date | Interest<br>Rate | Maturity<br>Amount | Interest<br>Amount | Tenor    | Action    |
| or Time Deposit set up a                             | after 08:00 P.M. on Aug 16                            | i, 2014 (Saturday), the va                             | ilue date & interest calculation                             | on will only be star                     | XXXXXXXX1707RGPL      | .000013 0        | 8/01/2016      | HKD                 | 10,000.16         | 09/02/2016       | 0.0000%          | 10,000.16          | 0.00               | 1 Month  | Modify    |
| or carenor usorstance, p                             | plase consist 24-nour Cl                              |                                                        |                                                              |                                          | XXXXXX1707RCPI        | 000015           | 7/29/2016      | AUD                 | 6 864 42          | 08/19/2016       | 0 7400%          | 6 867 38           | 2.96               | 7 Dave   | Modify    |
|                                                      |                                                       |                                                        |                                                              |                                          | ANALY IN THE REPL     |                  |                |                     | 0,004.42          | 30/18/2010       | 0.740070         | 0,007.30           | 2.90               | r Dajs   | modily    |
|                                                      |                                                       |                                                        |                                                              |                                          | XXXXXXX1707RGPL       | .000016 0        | 7/29/2016      | HKD                 | 10,001.25         | 08/19/2016       | 0.0100%          | 10,001.31          | 0.06               | 7 Days   | Modify    |
|                                                      |                                                       |                                                        |                                                              |                                          | XXXXXXX1707RGPL       | .000020 0        | 7/29/2016      | USD                 | 6,420.96          | 08/19/2016       | 0.0300%          | 6,421.07           | 0.11               | 7 Days   | Modify    |
| nd or m                                              | odify                                                 | ur Time                                                | Donacit -                                                    |                                          | XXXXXXX1707RGPL       | .000025 0        | 6/30/2016      | AUD                 | 53,653.52         | 09/30/2016       | 0.8800%          | 53,774.18          | 120.66             | 3 Months | Modify    |
|                                                      | iouiiy yo                                             |                                                        |                                                              |                                          | VVVV47070-00          | 000020           | 9/04/2046      | HKD                 | 295 000 00        | 00/02/2046       | 0.00000          | 295.000.00         | 0.00               | 1 Month  | Modifie   |
| nd relate                                            | ea inform                                             | lation at                                              | Deposit                                                      |                                          | XXXXX1707RGPL         | .000028 0        | 10/01/2016     | HKU                 | 385,990.00        | 09/02/2016       | 0.0000%          | 385,990.00         | 0.00               | 1 Month  | Modify    |
| ummarv                                               |                                                       |                                                        |                                                              |                                          |                       |                  |                |                     |                   |                  |                  |                    |                    |          | See More  |

## **Premium Account**

The Premium Account set up has been simplified, allowing clients to view and select Currencies, Strike Price and Tenor on the same page.

| Promenta & Transfer Yeabb Management Services 2 Sign Off   In the of Citibank Omline ! MASSIMO AMBROSINI   LastLogin: Friday 3/13/2015 5:34 PM   My Profile   Messages   MUUM ACCOUNT Holdbikgs Summary TRANSACTION HISTORY RATE HIQUIRY INFO CENTER   PREMIUM ACCOUNT Holdbikgs Summary TRANSACTION HISTORY RATE HIQUIRY RATE HIQUIRY NFO CENTER Step 2 of 4: Provide Details Step 2 of 4: Provide Details Account Call Deposit XXXXXXXXXXXXXXXXXXXXXXXXXXXXXXXXXXXX                                                                                                    |     | 中文                                                                                                    |                                      |                               | •                          | CONTACT US Q          |                                 | HELP SECURITY                |
|----------------------------------------------------------------------------------------------------|-----|----------------------------------------------------------------------------------------------------|--------------------------------------|-------------------------------|----------------------------|-----------------------|---------------------------------|------------------------------|
| Programmer       Services       Services       Services         Premium ACCOUNT       HoLDINGS SUMMARY       TRANSACTION HISTORY       RATE INQUIRY       INFO CENTER         Premium Account       HoLDINGS SUMMARY       TRANSACTION HISTORY       RATE INQUIRY       INFO CENTER         a Premium Account       HoLDINGS SUMMARY       TRANSACTION HISTORY       RATE INQUIRY       INFO CENTER         a Premium Account       Call Deposit X000001707CHPS344 HKD 907,112,732.32 On Deposit       Step 2 of 4: Provide Details         a Premium Account       HKD 100,000 00       INDURY       Indury         select 3 way to view your Premium Account Interest rates.       Indury       Indury         Interest rate       O Different strike prices       Interest Rate (p.a.)       Breakeven I                                                                                                    |     | <b>aft</b> hank                                                                                                    |                                      |                               |                            |                       |                                 |                              |
| Payments & Transterz       Viexith Management       Services       Sign Off         e to Citibank Online !       MASSIMO AMBROSINI   LastLogin: Friday 3/13/2015/5.34 PM   My Profile          Messages         MUUM ACCOUNT         Memour Account         Motomes summary realized and summary realized and summary realized and summary realized and summary realized and summary realized and summary realized and summary realized and summary realized and summary realized and summary realized and summary realized and summary reserves       Steres Call Deposit         Image: Stele Call Deposit X0000001707CHPS344 HKD 907.112/732.32 On Deposit         It Ansaction History Rate Inquisery         Interest realized and sum for centres         Image: Stele Call Deposit X0000001707CHPS344 HKD 907.112/732.32 On Deposit         Interest realized a way to view your Premium Account Interest rates.         Image: Call Deposit X000001707CHPS344 HKD 907.112/732.32 On Deposit         Image: Call Deposit X000001707CHPS344 HKD 907.112/732.32 On Deposit         Image: Call Deposit X000001         Image: Call Deposit X000001         Image: Call Deposit X000001         O Different table prices         Image: Call Deposit X000001         Image: Call Deposit X000001         Image: Call Deposit X000001<                                                                                                    |     | CILIDALIK                                                                                                    |                                      |                               |                            |                       |                                 |                              |
|                                                                                                    | 1   | ly Citi Payments & Tran                                                                                                    | nsfers Wealth Management             | t Services                    |                            |                       |                                 | Sign Off                     |
| MUUM ACCOUNT       NoLewigs summary       Transaction History       Rate INQUIRY       NFO CENTER         PREMIUM ACCOUNT       NoLewigs summary       Transaction History       Rate INQUIRY       NFO CENTER         up Premium Account       Step 2 of 4: Provide Details       Step 2 of 4: Provide Details         ra Premium Account       Call Deposit X00000(1707CHPS344 HRD 907,112,732.32 On Deposit       Step 2 of 4: Provide Details         ra Account       Call Deposit X00000(1707CHPS344 HRD 907,112,732.32 On Deposit       Step 2 of 4: Provide Details         2urency:       HRD 100,000.00       MOURY       Step 2 of 4: Provide Details         select a way to view your Premuum Account interest rates.       Different strike prices       Different tenors         select a way to view your Premuum Account interest rates.       Different strike prices       Different tenors         Tweek       Different strike prices       Different tenors       Different tenors                                                                                                    |     | Velcome to Citibank Onlin                                                                                                    | e! MASSIMO AMBROSINI                 | Last Login: Friday 3/13/2     | 2015 5:34 PM   My Pr       | rofile   🕡 Mess       | ages                            |                              |
| MUM ACCOUNT       HoLDBIGS SUMMARY       TRAHSACTION HISTORY       RATE INQUIRY       INFO CENTER         Step 2 of 4 : Provide Details         Tremium Account         In Premium Account         Step 2 of 4 : Provide Details         Premium Account         A Coll Deposit X00000(1707CHPS344 HKD 907,112,732.32 On Deposit         In Field Distance In Field Distance In Field Distanc                                                                                                    |     |                                                                                                    |                                      |                               |                            |                       |                                 |                              |
| PREMIUM ACCOUNT     HOLDINGS SUMMARY     TRANSACTION HISTORY     NATE HIQUIRY     INFO CENTER         Step 2 of 4 : Provide Details   a Premium Account       A Premium Account   Account:       Call Deposit XXXXXXXXXXXXXXXXXXXXXXXXXXXXXXXXXXXX                                                                                                    | F   | PREMIUM ACCO                                                                                                    | DUNT                                 |                               |                            |                       |                                 |                              |
| PREMIUM ACCOUNT     INDERING SUMMARY     TRANSACTION HISTORY     RATE INQUIRY     INFO CENTER   Step 2 of 4 : Provide Details Step 2 of 4 : Provide Details Step 2 of 4 : Pro                                                                          |     |                                                                                                    |                                      |                               |                            |                       |                                 |                              |
| a Premium Account         a Premium Account         c Add Deposit X0000001707CHPS344 HKD 907,112,732.32 On Deposit         ide Amount       HKD 100,000.00         Currency:       HKD 100,000.00         Currency:       HKD 100,000.00         Select a way to view your Premium Account interest rates.         Interest rates       O Different strike prices         Interest astrike price 1       Distance 2       Tenor       Interest Rate (p.a.)         Interest Rate (p.a.)       Breakereen 2                                                                                                    |     | SET UP PREMIUM ACCOUNT                                                                                                    | T HOLDINGS SUMMARY TRA               | ANSACTION HISTORY R/          | ATE INQUIRY INFO CEI       | NTER                  |                                 |                              |
| a Premium Account  A Coount  Call Deposit X00000(1707CHPS344 HkD 907,112,732.32 On Deposit  A Anount  HkD 100,000.00  Currency: HkD MOOINY  select a way to view your Premium Account interest rates.  terent currencies  T Week  Spot FX Rate Strike Price 2  Distance 2  Tenor Interest Rate (p.s.) Breakeven 2                                                                                                    |     | Set up Premiur                                                                                                    | m Account                            |                               |                            |                       | Step 2 of                       | 4 : Provide Details          |
| a Premium Account<br>a Cocunt: Call Deposit XXXXXXXXXXXXXXXXXXXXXXXXXXXXXXXXXXXX                                                                                                    |     | eet up i ronnu                                                                                                    | in Account                           |                               |                            |                       |                                 |                              |
| e Account: Call Deposit.XXXXXXX1707CHP9344 HKD 907,112,732.32 On Deposit<br>de Amount: HKD 100,000.00<br>Surrency: HKD MODILY<br>e select a way to view your Premium Account Interest rates.<br>terent currencies O Different strike prices O Different tenors<br>T Week Prips WMXXYE<br>I Week Strike Price Distance I Tenor Interest Rate (p.s.) Breakeven I                                                                                                    |     | Set up a Premium Accou                                                                                                    | int                                  |                               |                            |                       |                                 |                              |
| HKD 100,000.00       Currency:       HKD MOURY       a way to view your Premium Account interest rates.       Interest Balance Control Control Contro                                                                                                    |     | Source Account                                                                                                    | Call Deposit X                       | 00000(1707CHPS344 HK          | D 907,112,732.32 On        | Deposit               |                                 |                              |
| Durrency:     HKD     MODULY       > seled a way to view your Premium Account interest rates.       Isseled a way to view your Premium Account interest rates.       Isseled a way to view your Premium Account interest rates.       Isseled a way to view your Premium Account interest rates.       Isseled a way to view your Premium Account interest rates.       Isseled a way to view your Premium Account interest rates.       Isseled a way to view your Premium Account interest rates.       Isseled a way to view your Premium Account interest rates (p.s.)                                                                                                    |     | Principle Amount                                                                                                    | HKD 100,000.0                        | 00                            |                            |                       |                                 |                              |
| e select a way to view your Premium Account interest rates.  Iternt currencies  T Week  Pips  Strob.TC  Irrency  Spot FX Rate  Strike Price  Distance  Tenor  Interest Rate (p.a.)  Breakeven                                                                                                    |     | Base Currency:                                                                                                    | HKD MODIF                            | FY                            |                            |                       |                                 |                              |
| terent currencies  C Different strike prices TWeek Tweek Spot FX Rate Strike Price Distance  Tenor Interest Rate (p.a.) Breakeven                                                                                                    |     | Please select a way to vie                                                                                                    | ew your Premium Account inter        | rest rates.                   |                            |                       |                                 |                              |
| 1 Week Paper Paper Reserves 2 Paper Reserves 2 Paper Rese | )   | Different currencies                                                                                                    |                                      | Different strike prices       |                            | Different t           | tenors                          |                              |
| arrency Spot FX Rate Strike Price Distance Tenor Interest Rate (p.a.) Breakeven D                                                                                                    |     | Tenor 1 Week                                                                                                    | 2                                    | Pips UPDATE                   |                            |                       |                                 |                              |
|                                                                                                    | 7   | Currency                                                                                                    | Spot FX Rate                         | Strike Price ?                | Distance 👔                 | Tenor                 | Interest Rate (p.a.)            | Breakeven 🔐                  |
| UR EUR/HKD = 8.2403 8.2403 0 1 Week 2.1639% 8.2315                                                                                                    |     | EUR                                                                                                    | EUR/HKD = 8.2403                     | 8.2403                        | 0                          | 1 Week                | 2.1639%                         | 8.2315                       |
| BP         GBP/HKD = 11.5286         11.5286         0         1 Week         2.2159%         11.5160                                                                                                    |     | GBP                                                                                                    | GBP/HKD = 11.5286                    | 11.5286                       | 0                          | 1 Week                | 2.2159%                         | 11.5160                      |
| JD AUDIHRD = 5.9491 5.9491 0 1 Week 5.6115% 5.9381<br>ZD NZDHRD = 5.6991 5.6991 0 1 Week 4.1659% 5.6874                                                                                                    |     | AUD     NZD                                                                                                    | AUD/HKD = 5.9491<br>NZD/HKD = 5.6991 | 5.9491                        | 0                          | 1 Week                | 5.6115%                         | 5.9381                       |
| AD CADIHKD = 6.1024 6.1024 0 1 Week 3.6875% 6.0950                                                                                                    |     | CAD                                                                                                    | CAD/HKD = 6.1024                     | 6.1024                        | 0                          | 1 Week                | 3.6875%                         | 6.0950                       |
| HF CHF/HKD = 7.7279 7.7279 0 1 Week 3.9683% 7.7178                                                                                                    |     | CHF                                                                                                    | CHF/HKD = 7.7279                     | 7.7279                        | 0                          | 1 Week                | 3.9683%                         | 7.7178                       |
| PY JPY/HKD = 0.063959 0.063959 0 1 Week 2.2211% 0.063889                                                                                                    |     | ⊙ JPY                                                                                                    | JPY/HKD = 0.063959                   | 0.063959                      | 0                          | 1 Week                | 2.2211%                         | 0.063889                     |
|                                                                                                    | Dis | sposal Account at Mat                                                                                                    | urity                                |                               |                            |                       |                                 |                              |
| sal Account at Maturity                                                                                                    | 1   | f delivery is in your base of                                                                                                    | currency, account to credit.         | HKD Call Depo                 | sit                        |                       |                                 |                              |
| sal Account at Maturity<br>Iry is in your base currency, account to credit. HKD Call Deposit                                                                                                    |     | If delivery is in your alterna                                                                                                    | ate currency, account to credit      | EUR Call Depo                 | sit                        |                       |                                 |                              |
| eal Account at Maturity<br>ery is in your base currency, account to credit. HKD Call Deposit<br>ery is in your alternate currency, account to credit. EUR Call Deposit                                                                                                    |     | <ul> <li>I have read, understoo</li> <li>Important Informati</li> <li>Risk Disclosures</li> <li>Not Bank Deposit</li> <li>Disclaimer</li> </ul> | od and accepted below Terms<br>ion   | and Conditions and rele       | want details of setting    | up a Premium Act      | count.                          |                              |
| eal Account at Maturity ery is in your base currency, account to credit. HKD Call Deposit ery is in your alternate currency, account to credit. EUR Call Deposit ery is in your alternate currency, account to credit. EUR Call Deposit ery erad, understood and accepted below Terms and Conditions and relevant details of setting up a Premium Account. Important Information RIsk Disclosures Disclaimer                                                                                                    |     |                                                                                                    |                                      |                               |                            |                       | ,                               | Cancel NEXT                  |
| er/ is in your attemate currency, account to credit. HKD Call Deposit<br>er/ is in your attemate currency, account to credit. EUR Call Deposit<br>er/ is in your attemate currency, account to credit. EUR Call Deposit<br>we read, understood and accepted below Terms and Conditions and relevant details of setting up a Premium Account.<br>Important Information<br>Risk Disclosures<br>Not Bank Deposit<br>Disclaimer                                                                                                    |     |                                                                                                    |                                      |                               |                            |                       |                                 |                              |
| sal Account at Maturity ery is in your base currency, account to credit. HKD Call Deposit ery is in your alternate currency, account to credit. EUR Call Deposit ery is in your alternate currency, account to credit. EUR Call Deposit we read, understood and accepted below Terms and Conditions and relevant details of setting up a Premium Account. Important Information Risk Disclosures Not Bank Deposit Disclaimer * Cancel NEXT                                                                                                    |     |                                                                                                    |                                      |                               |                            |                       |                                 |                              |
| ear is in your base currency, account to credit. HKD Call Deposit<br>ery is in your alternate currency, account to credit. EUR Call Deposit<br>ery is in your alternate currency, account to credit. EUR Call Deposit<br>we read, understood and accepted below Terms and Conditions and relevant details of setting up a Premium Account.<br>Important Information<br>Risk Disclosures<br>Not Bank Deposit.<br>Disclaimer                                                                                                    | G   | ROUP.COM ABOUT                                                                                                    | CITI REGULATORY DISCLO               | OSURES IMPORTANT              | NOTICE WAYS TO             | BANK TERMS            | & CONDITIONS PRIVACY            | CAREERS SITEMA               |
| ery is in your base currency, account to credit. HKD Call Deposit<br>ery is in your alternate currency, account to credit. EUR Call Deposit<br>ery is in your alternate currency, account to credit. EUR Call Deposit<br>we read, understood and accepted below Terms and Conditions and relevant details of setting up a Premium Account.<br>Important Information<br>Risk Disclosures<br>NM ABOUT CITI REGULATORY DISCLOSURES IMPORTANT NOTICE WAYS TO BANK TERMS & CONDITIONS PRIVACY CAREERS SITEMAP                                                                                                    | b   | ank                                                                                                    |                                      | Citigroup.com is the global s | ource of information about | ut and access to fina | ancial services provided by the | Citigroup family of companie |
| ery is in your base currency, account to credit. HKD Call Deposit<br>ery is in your alternate currency, account to credit. EUR Call Deposit<br>ery is in your alternate currency, account to credit. EUR Call Deposit<br>we read, understood and accepted below Terms and Conditions and relevant details of setting up a Premium Account.<br>Important Information<br>Risk Disclosures<br>NIS Bank Deposit<br>Disclosures<br>NIS Bank Deposit<br>Disclosures<br>NIS Bank Deposit<br>Disclosures<br>NIS Bank Deposit<br>Disclosures<br>ABOUT CITI REGULATORY DISCLOSURES IMPORTANT NOTICE WAYS TO BANK TERMS & CONDITIONS PRIVACY CAREERS SITEMAP<br>Common is the storal source of information about and access to financial services provided by the Chromos family of companies.                                                                                                    |     |                                                                                                    |                                      |                               |                            |                       | c                               | opyright @ 2015 Citigroup In |
| er is in your alternate currency, account to credit: HKD Call Deposit<br>er is in your alternate currency, account to credit: EUR Call Deposit<br>er erad, understood and accepted below Terms and Conditions and relevant details of setting up a Premium Account.<br>Important Information<br>Risk Disclosures<br>Net Banc Deposit<br>Disclosures<br>Net Banc Deposit<br>Disclosures<br>ABOUT CITI REGULATORY DISCLOSURES IMPORTANT NOTICE WAYS TO BANK TERMS & CONDITIONS PRIVACY CAREERS SITEMAP<br>Cogroup com is the global source of Information about and access to financial services provided by the Cligonup family of companies.<br>Copyright 6 2015 Cligonup Inc.                                                                                                    |     |                                                                                                    |                                      |                               |                            |                       |                                 |                              |

## Foreign Exchange Services

24-hour Order Watching Services on Foreign Currency Transactions and Foreign Currency Trading.

#### Foreign Currency Conversion

| #x                                                                          |                                                          | ✓ CONTACT US Q <sup>-</sup>                                                                                                    | HELP SECURITY                |   |                                                                                                    |
|-----------------------------------------------------------------------------|----------------------------------------------------------|----------------------------------------------------------------------------------------------------|------------------------------|---|----------------------------------------------------------------------------------------------------|
| My Citi Payments & Transfers<br>Welcome to Citibank Online ! KA             | Wealth Management Servic                                 | es<br>ay 5/11/2015 10.51 AM   My Profile   🝙 Messages                                                                                                    | Sign Off                     |   |                                                                                                    |
| PAYMENTS & TRAN                                                             | SFERS                                                    |                                                                                                    | Step 1 of 3: Provide Details |   | Log onto Citibank Online then click Payment<br>& Transfer > Make A Payment & Transfer                                                |
| MANAGE PAYEE LIST<br>MANAGE PAYEE LIST<br>MANAGE PAYMENTS &<br>TRANSACTIONS | Make A Payme<br>Please provide the follow<br>To Account: | ent / Transfer / Foreign Currency Conversion<br>wing Information.<br>Call Deposit X000004019 (AUD)                                                                          | n                            | • | 1. At To Account, select the Call Deposit<br>Account to which you are going to<br>convert the foreign currency                       |
|                                                                             | 2 From Account<br>3 Amount:<br>Message:                  | Please click here to * Add a New Payee Checking: X000000663 HKD 511,227.41 Available now  Amount to be taken from Checking (HKD) Mount to be credited to Call Deposit (AUD) |                              | • | 2. At From Account, select the account<br>from which you want to debit the<br>required amount for the foreign<br>currency conversion |
|                                                                             | Disclaimer Please click                                  | here for daily transfer limit                                                                                                    |                              | • | <b>3.</b> Enter Amount and click Next to proceed                                                                                     |

## **Citi Alerts Services**

Citi Alerts services keep you up-to-date on your accounts via SMS and email.

| My Citi Payments & Transfer                                                                                                    | rs Wealth                                                                                                    | Management Services                                                                                                    |                                                           | A Sign Off            |
|----------------------------------------------------------------------------------------------------|----------------------------------------------------------------------------------------------------|----------------------------------------------------------------------------------------------------|-----------------------------------------------------------|-----------------------|
| Welcome to Citibank Online !                                                                                                    | YAU WING H                                                                                                    | DN   LastLogin: Tuesday 3/10/2015 10:24 AM   My Profile   💽 N                                                                                                    | lessages                                                  |                       |
|                                                                                                    |                                                                                                    |                                                                                                    |                                                           |                       |
| MY PROFILE                                                                                                    |                                                                                                    |                                                                                                    |                                                           | -                     |
| MY PROFILE                                                                                                    | → c                                                                                                    |                                                                                                    |                                                           |                       |
| ACCOUNT NICKNAME                                                                                                    | N                                                                                                    | ly Citi Alerts Profile                                                                                                    |                                                           |                       |
| GLOBAL VIEW OF ACCOUNTS                                                                                                    | •                                                                                                    | Language Selection: English                                                                                                    |                                                           |                       |
| CITI ALERTS                                                                                                    | -                                                                                                    | Activate my Citi Alerts Service:                                                                                                    |                                                           |                       |
| Manage Alerts                                                                                                    | N                                                                                                    | lanage Your Alerts                                                                                                    |                                                           |                       |
| Alerts History                                                                                                    | Y                                                                                                    | ou can view all the alerts that you have set up, and register/modify the                                                                                                    | e alerts you wish to re                                   | ceive on this page.   |
| E-STATEMENTS                                                                                                    | J                                                                                                    | Banking Alerts                                                                                                    | Mode                                                      | ±                     |
|                                                                                                    |                                                                                                    | Investment Alerts                                                                                                    | Mode                                                      | Ŧ                     |
| MY MESSAGE                                                                                                    | • E                                                                                                    | integunent Alerta                                                                                                    | mout                                                      |                       |
| DEMOGRAPHIC UPDATE                                                                                                    | · _                                                                                                    | Credit Card Alerts                                                                                                    | Mode                                                      | +                     |
|                                                                                                    |                                                                                                    | Premium Account Alerts                                                                                                    | Mode                                                      | ±                     |
|                                                                                                    | 1                                                                                                    | <ol> <li>Credit Card Alerts would apply to all credit card accounts(except for CBba<br/>4. Supplementary credit cardholders are only eligible for the "Credit Card tran</li> </ol>                                                                                                    | ank Business Card accor<br>isaction alert" service.       | nts).                 |
| IY PROFILE                                                                                                    | ▶ C                                                                                                    | Credt Card Alerts would apply to all credt card accounts(except for Cibbs     Supplementary credit cardholders are only eigible for the "Credit Card tran     Titl ALERTS                                                                                                    | ank Business Card acco                                    | ets).                 |
| AY PROFILE                                                                                                    | ► C                                                                                                    | Credt Card Alerts would apply to all credt card accounts(except for Cibbs     Supplementary credt cardholders are only eighte for the "Credt Card tran     ITI ALERTS     y Citi Alerts Profile                                                                                                    | nk Business Card acco                                     |                       |
| AY PROFILE<br>IY PROFILE<br>ICCOUNT NICKNAME<br>SLOBAL VIEW OF ACCOUNTS                                                                                                    | ► C                                                                                                    | Credt Card Alerts would apply to all credt card accounts(except for Cibits     Supplementary credit cardholders are only eligible for the "Credit Card tran     ITI ALERTS     y Citi Alerts Profile     Language Selection: Traditional Chinese                                                                                                    | nk. Business Card accord                                  | nts).                 |
| IY PROFILE<br>IY PROFILE<br>ACCOUNT NICKNAME<br>GLOBAL VIEW OF ACCOUNTS<br>CITIALERTS                                                                                                    | C ⊂ M                                                                                                    | 3. Credt Card Alerts would apply to all credit card accounts(except for Cibits 4. Supplementary credit cardindlers are only eligible for the "Credit Card tran iTTI ALERTS y Citi Alerts Profile Language Selection: Traditional Chinese Activate my Citi Alerts Service:                                                                                                    | nk Business Card accord<br>Isaction alert" service.       | nts).                 |
| AY PROFILE<br>AY PROFILE<br>ACCOUNT NICKNAME<br>SLOBAL VIEW OF ACCOUNTS<br>CITI ALERTS<br>Manage Alerts                                                                                                    | ► C<br>M                                                                                                    | Credt Card Alerts would apply to all credit card accounts(except for Chell  4. Supplementary credit cardinalers are only eligible for the "Credit Card tran  ITTI ALERTS  y Citi Alerts Profile Language Selection: Traditional Chinese Activate my Citi Alerts Service:  anage Your Alerts                                                                                                    | nk. Business Card acco                                    | nts).                 |
| AY PROFILE<br>AY PROFILE<br>ACCOUNT NICKNAME<br>SLOBAL VIEW OF ACCOUNTS<br>CITI ALERTS<br>Manage Alerts<br>Alerts History                                                                                             | С<br>М<br>З<br>М<br>Уо                                                                                                    | Credit Card Alerts would apply to all credit card accounts(except for Credit 4. Supplementary credit cardindlers are only eligible for the "Credit Card tran  ITTI ALERTS  y Citi Alerts Profile Language Selection: Traditional Chinese Adivate my Citi Alerts Service:  anage Your Alerts u can view all the alerts that you have set up, and register/modify th                                                                                                    | nk Business Card accord<br>isaction alert" service.       | receive on this page. |
| AY PROFILE<br>AY PROFILE<br>ACCOUNT NICKNAME<br>SLOBAL VIEW OF ACCOUNTS<br>CITI ALERTS<br>Manage Alerts<br>Alerts History                                                                                             | C<br>M<br>3<br>Yo                                                                                                    | Credit Card Alerts would apply to all credit card accounts(except for Child  4. Supplementary credit cardindlers are only eligible for the "Credit Card tran  ITTI ALERTS  y Citi Alerts Profile Language Selection: Traditional Chinese Activate my Citi Alerts Service:  anage Your Alerts u can view all the alerts that you have set up, and register/modify th Banking Alerts                                                                                                    | nk Business Card acco<br>isaction alert" service.         | eceive on this page.  |
| AY PROFILE<br>AY PROFILE<br>ACCOUNT NICKNAME<br>SLOBAL VIEW OF ACCOUNTS<br>CITI ALERTS<br>Manage Alerts<br>Alerts History<br>                                                                                         | > C<br>M<br>><br>3<br>                                                                                                    | Credit Card Alerts would apply to all credit card accounts(except for Child   Key Credit Card Alerts would apply to all credit card accounts(except for Child   ITTI ALERTS  y Citi Alerts Profile Language Selection: Traditional Chinese Activate my Citi Alerts Service:  anage Your Alerts Cardivate Market Banking Alerts Account Overdrawn Alert                                                                                                    | nk Business Card acco<br>Isaction alert" service.         | eceive on this page.  |
| AY PROFILE<br>IY PROFILE<br>ICCOUNT NICKNAME<br>SLOBAL VIEW OF ACCOUNTS<br>ITI ALERTS<br>Manage Alerts<br>Alerts History<br>-STATEMENTS<br>IY MESSAGE                                                                 | C<br>M M 3 ₩ Y 0                                                                                                    |                                                                                                    | nk Business Card according<br>isaction alert" service.    | eceive on this page.  |
| AY PROFILE<br>AY PROFILE<br>ACCOUNT NICKNAME<br>SLOBAL VIEW OF ACCOUNTS<br>CITI ALERTS<br>Manage Alerts<br>Alerts History<br>CSTATEMENTS<br>AVMESSAGE<br>DEMOGRAPHIC UPDATE                                           | <ul> <li>C</li> <li>M</li> <li>Yo</li> <li>₩</li> <li>₩</li> </ul>                                                                                                    |                                                                                                    | nk Business Card according<br>isaction alert" service.    | eceive on this page.  |
| AY PROFILE AY PROFILE CCOUNT NICKNAME SLOBAL VIEW OF ACCOUNTS CTIT ALERTS Manage Alerts Alerts History CSTATEMENTS AY MESSAGE DEMOGRAPHIC UPDATE                                                                      | C<br>M<br>V<br>V                                                                                                    |                                                                                                    | nk Business Card accor<br>isaction alert" service.        | receive on this page. |
| AY PROFILE AY PROFILE AY PROFILE COUNT NICKNAME SLOBAL VIEW OF ACCOUNTS CITI ALERTS Manage Alerts Alerts History C-STATEMENTS AY MESSAGE DEMOGRAPHIC UPDATE                                                           | <ul> <li>C</li> <li>M</li> <li>Yo</li> <li>V</li> </ul>                                                                                                    |                                                                                                    | nk Business Card accord<br>isaction alert" service.       | receive on this page. |
| AY PROFILE AY PROFILE AY PROFILE CCOUNT NICKNAME SLOBAL VIEW OF ACCOUNTS CTITALERTS Manage Alerts Alerts History C-STATEMENTS AY MESSAGE DEMOGRAPHIC UPDATE                                                           | <ul> <li>C</li> <li>M</li> <li>Yo</li> <li>V</li> <li>V</li> </ul>                                                                                                    |                                                                                                    | nk Business Card according<br>issection alert" service.   | receive on this page. |
| AY PROFILE<br>AY PROFILE<br>ACCOUNT NICKNAME<br>SLOBAL VIEW OF ACCOUNTS<br>SLOBAL VIEW OF ACCOUNTS<br>CITI ALERTS<br>Manage Alerts<br>Alerts History<br>ESTATEMENTS<br>AY MESSAGE<br>AVMESSAGE<br>ADEMOGRAPHIC UPDATE | <ul> <li>C</li> <li>M</li> <li>Yo</li> <li>V</li> <li>V</li> </ul>                                                                                                    | Credt Card Alerts would apply to all credit card accounts(except for Chek     Supplementary credit cardinders are only eligible for the "Credit Card tran     Traditional Chinese     Language Selection: Traditional Chinese     Activate my Citi Alerts Service:      anage Your Alerts     u can view all the alerts that you have set up, and register/modify th     Banking Alerts     Account Overdrawn Alert     Credit via Interbank Autopay / Standing instruction Alert     Credit via Interbank Autopay / Standing instruction Alert     Credit via Interbank Autopay / Standing instruction Alert     Credit via Interbank Autopay Alert     Online Payments and Transfers Alert (real-time alert)     Equal or above HKD 10 (edit amount)                                                                                                    | nk Business Card according<br>isaction alert" service.    | ets).                 |
| AY PROFILE<br>AY PROFILE<br>ACCOUNT NICKNAME<br>SLOBAL VIEW OF ACCOUNTS<br>CIT ALERTS<br>Manage Alerts<br>Alerts History<br>E-STATEMENTS<br>AY MESSAGE<br>DEMOGRAPHIC UPDATE                                          | <ul> <li>C</li> <li>M</li> <li>Yo</li> <li>V</li> <li>V</li> <li>V</li> </ul>                                                                                                    |                                                                                                    | nk Business Card acco<br>Isaction alert" service.         | ets).                 |
| AY PROFILE  AY PROFILE  AY PROFILE  CCOUNT NICKNAME  SLOBAL VIEW OF ACCOUNTS  CTIT ALERTS  Manage Alerts  Alerts History  CSTATEMENTS  AY MESSAGE  DEMOGRAPHIC UPDATE                                                 | <ul> <li>C</li> <li>M</li> <li>Yo</li> <li>V</li> <li>V</li></ul> | Credt Card Alerts would apply to all credit card accounts(except for Child     Supplementary credit cardinders are only eligible for the "Credit Card tran     Traditional Chinese     Language Selection: Traditional Chinese     Activate my Citi Alerts Service:      anage Your Alerts     u can view all the alerts that you have set up, and register/modify th     Banking Alerts     Account Overdrawn Alert     Debit via Interbank Autopay / Standing Instruction Alert     Credit via Interbank Autopay / Standing Instruction Alert     Credit via Interbank Autopay / Standing Instruction Alert     Credit via Interbank Autopay / Standing Instruction Alert     Credit via Interbank Autopay / Standing Instruction Alert     Credit via Interbank Autopay Alert     Account Balance Alert (Weekly alert on Friday)     Time Deposit Maturity Alert     Online Payments and Transfers Alert (real-time alert)     Equal or above HKD 10 (edit amount) | nk Business Card according to the section alert' service. | ets).                 |
| AY PROFILE  AY PROFILE  AY PROFILE  CCOUNT NICKNAME  CLOBAL VIEW OF ACCOUNTS  CTITALERTS  Manage Alerts Alerts History  C-STATEMENTS  AY MESSAGE DEMOGRAPHIC UPDATE                                                   | <ul> <li>C</li> <li>M</li> <li>Yo</li> <li>V</li> <li>V</li></ul> |                                                                                                    | nk Business Card acco<br>isaction alert" service.         | ets).                 |
| AY PROFILE<br>AY PROFILE<br>ACCOUNT NICKNAME<br>SLOBAL VIEW OF ACCOUNTS<br>CITIALERTS<br>Manage Alerts<br>Alerts History<br>E-STATEMENTS<br>AY MESSAGE<br>DEMOGRAPHIC UPDATE                                          | <ul> <li>C</li> <li>M</li> <li>Y</li> <li>Y</li> <li>I</li> <li>I</li></ul>                                                                                                    |                                                                                                    | nk Business Card acco<br>isaction alert" service.         | ets).                 |

# Set up/Manage Citi Alerts services at online banking

- 1. Select My Profile under Services option
- 2. At the left-hand side menu, click Manage Alerts under Citi Alerts
- Olients can register new alerts or modify the alerts you have already set up

| My Citi Payments & Transfe                                                                                                    | rs Wea                                         | ilth Management                                                                                                    | Services                                                                                                    |                                                                                                    | A Sign Off                                                                                                    |
|----------------------------------------------------------------------------------------------------|------------------------------------------------|----------------------------------------------------------------------------------------------------|----------------------------------------------------------------------------------------------------|----------------------------------------------------------------------------------------------------|----------------------------------------------------------------------------------------------------|
| Welcome to Citibank Online !                                                                                                    | YAU WIN                                        | GHON   LastLo                                                                                                    | gin: Tuesday 3/10/2015 10:24 AM   My Profil                                                                                                    | le   0 Messages                                                                                                    |                                                                                                    |
|                                                                                                    |                                                |                                                                                                    |                                                                                                    |                                                                                                    |                                                                                                    |
| MY PROFILE                                                                                                    |                                                |                                                                                                    |                                                                                                    |                                                                                                    | 4                                                                                                    |
| MY PROFILE                                                                                                    | Þ                                              | CITI ALE                                                                                                    | RTS                                                                                                    |                                                                                                    |                                                                                                    |
| ACCOUNT NICKNAME                                                                                                    |                                                | My Citi Ale                                                                                                    | rts Profile                                                                                                    |                                                                                                    |                                                                                                    |
| GLOBAL VIEW OF ACCOUNTS                                                                                                    | 3 ▶                                            |                                                                                                    | Language Selection: English                                                                                                    |                                                                                                    | v                                                                                                    |
| CITI ALERTS                                                                                                    | 1.                                             | Activat                                                                                                    | e my Citi Alerts Service: 👿                                                                                                    |                                                                                                    |                                                                                                    |
| Manage Alerts                                                                                                    |                                                | Manage Your                                                                                                    | Alerts                                                                                                    |                                                                                                    |                                                                                                    |
| Alerts History                                                                                                    |                                                | You can view a                                                                                                    | II the alerts that you have set up, and register/                                                                                                    | modify the alerts you wish to re                                                                                                    | eceive on this page.                                                                                                    |
| E-STATEMENTS                                                                                                    |                                                | 🛛 Banking                                                                                                    | Alerts                                                                                                    | Mode                                                                                                    | ±                                                                                                    |
| MY MESSAGE                                                                                                    | · · ·                                          | Investme                                                                                                    | ent Alerts                                                                                                    | Mode                                                                                                    | Ŧ                                                                                                    |
| DEMOGRAPHIC UPDATE                                                                                                    | •                                              | Credit Ca                                                                                                    | ard Alerts                                                                                                    | Mode                                                                                                    | E E                                                                                                    |
|                                                                                                    |                                                |                                                                                                    |                                                                                                    |                                                                                                    |                                                                                                    |
|                                                                                                    |                                                |                                                                                                    |                                                                                                    |                                                                                                    |                                                                                                    |
|                                                                                                    |                                                | Premiun  Remarks  . Please selec  . To enrol sec  . Credit Card /  . Supplementa                                                                                                    | I the language which can be supported by your m<br>urrites-related alerts, please cick here.<br>Harts would apply to all credit card accountijexce<br>ray credit cardholders are only sligible for the "cred                                                                                                    | Mode<br>oblie phone.<br>Ipt for Cilibank Business Card acco<br>IB Card transaction alert' service.                                                                                                    | Cancel CONFIRM outs).                                                                                                    |
|                                                                                                    |                                                | Premium<br>Remarks<br>1. Please selec<br>2. To encrol sec<br>3. Cred Card<br>4. Supplementa<br>CEI Alerts Service                                                                                                    | n Account Alerts<br>It the language which can be supported by your m<br>rurfles-related alerta, please click here.<br>Alerts would apply to al credit card accounts(exce<br>ry credit cardholdsrs are only algobe for the "Cred<br>a will be effective within two business days of you                                                                                                    | Mode<br>oble phone.<br>If Card transaction alert' service.<br>If card transaction alert' service.                                                                                                    | Cancel CONFIRM                                                                                                    |
|                                                                                                    |                                                | Premium Remarka I. Pisas sale 3. Cred Carl Support                                                                                                    | n Account Alerts                                                                                                    | Mode<br>oble phone.<br>It Cathank Business Card acct<br>It Catd transaction alert' service.<br>Ir exrolment.                                                                                                    | CONFIRM  CONFIRM  wrts).                                                                                                    |
| ( PROFILE ) PROFILE ) SOUNT NICKNAME                                                                                                    | Δ                                              | Premium Remarks 1. Please selec 2. To enrol see 3. Credit Carl 3. Credit Carl 4. Supplement Cel Alerts Service Ulerts Hist                                                                                                    | n Account Alerts the language which can be supported by your m urribes-related alerts, please click here. Wests would apply to al credit card accounts(exce<br>ry credit cardholders are only eligible for the "Cred<br>a will be effective within two business days of you                                                                                                    | Mode<br>oble phone.<br>If Or CBBank Business Card acco<br>If Card Immaction altert' service.<br>If enrollment.                                                                                                   | Cancel CONFREM                                                                                                    |
| PROFILE PROFILE  COUNT NICKNAME  DBAL VIEW OF ACCOUNTS                                                                                                    | A N                                            | Premium Remarks 1. Pease service 2. To enrol see 3. Credit Carl 3. Supplement Cit Alterts Service Ulerts Hist ote: CIT ALERTS bowing 10                                                                                                    | Account Alerts      the language which can be supported by your m     urities-related alerts, bease click here.     Alerts would apply to al credit card accountie.excc     the will be effective within two business days of you     ory      St History will only display the alerts which y     alerts per pages                                                                                                    | Mode<br>oble phone.<br>In Card transaction airt <sup>2</sup> service.<br>In card transaction airt <sup>2</sup> service.                                                                                          | Cancel CONFIRM Action).                                                                                                    |
| PROFILE PROFILE PROFILE DOUNT NICKNAME DBAL VIEW OF ACCOUNTS HALERTS                                                                                                    | А<br>N<br>З                                    | Premium Remarks 1. Pease service 2. To enrol set 3. Credit Carl, 4. Supplement Cit Alterts Service Ulterts Hist ole: CITI ALERTS howing 10 ate-                                                                                                    | Account Alerts  the language which can be supported by your m curdes-related alerta, belass click here.  Here would apply the direct and accountiences by creat cantholders are only algale for the "Cred ev will be effective within two business days of you  ory statistical accountiences by alerta per pages Subject                                                                                                    | Mode oblis phone. pt for CRBank Business Card accord R Card transaction and " service. r errolment.                                                                                                    | LERTS* page.                                                                                                    |
| PROFILE PROFILE PROFILE DOUNT NICKNAME DBAL VIEW OF ACCOUNTS HALERTS Manage Alerts                                                                                                    | А<br>N<br>30<br>22                             | Premium Remarks 1. Pease area 2. To entrol set 3. Credit Carl 4. Supplements Cit Alterts Service Ulterts Histi olde: CITI ALERTS howing 10 ate- 5. Mar 2015                                                                                                    | Account Alerts  the language which can be supported by your m curdes-related alerts, beas click here.  Were work any bar week and click here.  e will be effective within two business days of you  ory statistical alerts within two business days of you  alerts per pages  Subject  Online Payments and Transfers Ale                                                                                                    | Mode oble phone. pt for CRBank Business Card accord R Card transaction and " service. r errolment.                                                                                                    | LERTS* page.                                                                                                    |
| PROFILE PROFILE PROFILE COUNT NICKNAME COUNT NICKNAME UBAL VIEW OF ACCOUNTS ALALERTS Alants Alants A | A<br>N<br>22<br>2                              | Premium Remarks 1. Please set 2. To entrol set 3. Credit Carl 4. Supplement Cit Alterts Service                                                                                                    | Account Alerts  the language which can be supported by your m curdes-related alerts, beas click here.  the verse alego of the red cat a control of the red cat a control o | Mode oble phone.  pt for CRBank Business Card accord R Card transaction and " service.  ou have subscribed in "EDIT ent (real-time alert) ett (real-time alert)                                                  | LERTS" page.                                                                                                    |
| PROFILE PROFILE PROFI  | A<br>N<br>3<br>2<br>2<br>2<br>2                | Premium Remarks 1. Pease area 2. To error lace 3. Credit Carl 4. Supplement Cit Alterts Service                                                                                                    | A Account Alerts  the language which can be supported by your m curdes-related alerts, beam click here.  When words apply the direct and accounting one of the support of the relation of the support of the relation of the support of the relation of the support of the relation of the support of the relation of the support of the support of the relation of the support of the support of the suppo | Mode oble phone.  pt for CRBank Business Card accre R Card transaction and " service.  r errolement.  ou have subscribed in "EDIT ert (real-lime alert) time alert) time alert)                                  | Cancel CONFIRM     Contribution     Contribution     |
| PROFILE PROFILE PROFILE DBAL VIEW OF ACCOUNTS ALERTS Manage Alerts Alerts History TATEMENTS                                                                                                    | A<br>N<br>2<br>2<br>2<br>2<br>2<br>2           | Premium Remarks 1. Piess even Societ Carls 2. To entrol set 3. Credit Carls 3. Credit Carls 3. | Account Alerts  the language which can be supported by your m curdes-related alerts, beas click here. events and the supported by your m events and the support of the "Cred event cannot be a support of the "Cred event cannot be all the support of the "Cred event cannot be all the support of the "Cred event cannot be all the support of the "Cred event cannot be all the support of the "Cred event cannot be all the support of the "Cred event cannot be all the support of the "Cred event cannot be all the support of the "Cred event cannot be all the support of the "Cred event cannot be all the support of the support of the "Cred event cannot be all the support of the support of the support o | Mode oble phone.  pi for CRBath Business Card accord C dard transaction and* service.  r enrolment.  ou have subscribed in "EDIT ent (real-time alert) ent (real-time alert) time alert) time alert) time alert) | Cancel CONFIRM     CONFIRM     Confermation     Confermation     Conf |
| PROFILE PROFILE PROFIL | N<br>3<br>2<br>2<br>2<br>2<br>2<br>2<br>1<br>1 | Premium Remarks 1. Piese sets 2. To entrol set 3. Credit Carl 3. Credit Carl 4. Supplement CE Allerts Service                                                                                                    | A Account Alerts  the language which can be supported by your m curities-related alerts, beas click here. events and the supported by the supported by your m events and the supported by the support of the "Cree events and the support of the support of the "Cree alerts per pages Subject Online Payments and Transfers Ale Credit Card Transaction Alert (real- Credit Card Transaction Alert (real- Credit Card Transaction Alert (real- Credit Card Transaction Alert (real- Credit Card Transaction Alert (real- Credit Card Transaction Alert (real- Credit Card Transaction Alert (real- Credit Card Transaction Alert (real-                                                                                                    | Mode  able phone.  phone Callback Business Card accord  a Card transaction and* service.  r enrolment.  ou have subscribed in "EDIT  ent (real-time alert)  time alert)  time alert)  time alert)  time alert)   | Cancel CONFIRM     CONFIRM     CONFIR |

#### <u>View Citi Alerts services at online</u> <u>banking</u>

- 1. Select My Profile under Services option
- 2. At the left-hand side menu, click Alerts History under Citi Alerts
- 3. View all the alerts you have set up

#### **Selected Citi Alerts Services**

| Туре        | Alert                                                 | Description                                                                                                    | Format        |
|-------------|-------------------------------------------------------|----------------------------------------------------------------------------------------------------|---------------|
|             | ATM Card Transaction Alert<br>(real-time)             | Notification when there is a cash withdrawal or<br>transfer made on your account from an ATM<br>machine worldwide that has reached the amount<br>you have specified. | SMS           |
| Banking     | Online Payments and<br>Transfers Alert<br>(real-time) | Notification on debit transactions (payments or transfers) done through Citibank Online that have reached the amount you have specified.                             | SMS           |
|             | Time Deposit Maturity Alert                           | Notification on the maturity date of your Time Deposit.                                                                                                    | SMS           |
|             | Stock Alert                                           | Notification on order / trade execution and market information.                                                                                                    | SMS           |
| Investment  | FX Price Alert                                        | Notification on FX price movements.                                                                                                    | SMS           |
|             | Payment Currency Alert                                | Notification on the payment currency of your<br>Premium Account upon notification date.                                                                              | Email/<br>SMS |
| Credit Card | Credit Card Transaction Alert<br>(real-time alert)    | Notification to the principal cardholder each time<br>a credit card transaction reaches your specified<br>amount.                                                    | SMS           |
|             | Payment Due Alert                                     | Notification on statement balance and minimum payment before payment due date of each month.                                                                         | SMS           |

There are other Citi Alerts services available, please visit the below link for details.

http://www.citibank.com.hk/english/ways-to-bank/ealert-service-home.htm